# 1 VPN-Kickstart – Zwei Netzwerke über IPsec-VPN miteinander verbinden

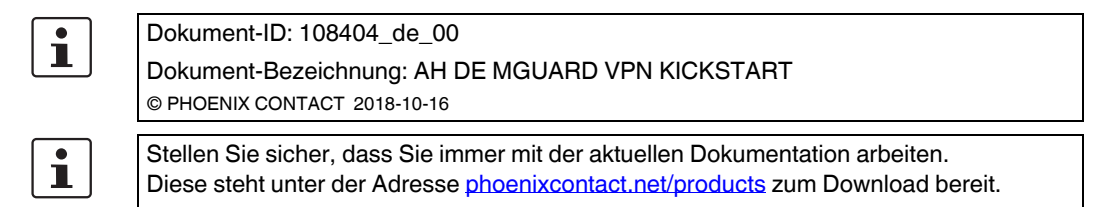

#### **Inhalt dieses Dokuments**

In diesem Dokument wird die Konfiguration einer IPsec-VPN-Verbindung zwischen zwei Netzwerken beschrieben.

| 1.1 | Einleitung                                        | 1    |
|-----|---------------------------------------------------|------|
| 1.2 | Maschinenzertifikate (X.509-Zertifikate) erzeugen | 4    |
| 1.3 | Maschinenzertifikate (PKCS) importieren           | 5    |
| 1.4 | VPN-Verbindung mGuard1 anlegen                    | 6    |
| 1.5 | VPN-Verbindung mGuard2 anlegen                    | 8    |
| 1.6 | VPN-Verbindung testen                             | . 10 |

# 1.1 Einleitung

Mittels IPsec-VPN können Netzwerke über einen verschlüsselten VPN-Tunnel miteinander verbunden werden.

# 1.1.1 Beispiel

Zwischen **Firmennetzwerk 1** (192.168.1.0/24) und **Firmennetzwerk 2** (192.168.2.0/24) soll unter Verwendung zweier mGuard-Geräte ein verschlüsselter IPsec-VPN-Tunnel aufgebaut werden.

1

Wenn zwei Standorte das gleiche interne Netzwerk haben, muss die Funktion VPN 1:1 NAT für das lokale Netzwerk (siehe Kapitel 1, "NAT in VPN-Verbindungen verwenden") verwendet werden.

Die VPN-Verbindung wird dabei von *mGuard 1* initiiert. Der VPN-Tunnel wird aufgebaut, wenn das *wartende* mGuard-Gerät der Gegenstelle (*mGuard 2*) erreichbar ist. Beide mGuard-Geräte werden im Netzwerkmodus *Router* betrieben.

#### mGuard-Konfigurationsbeispiele

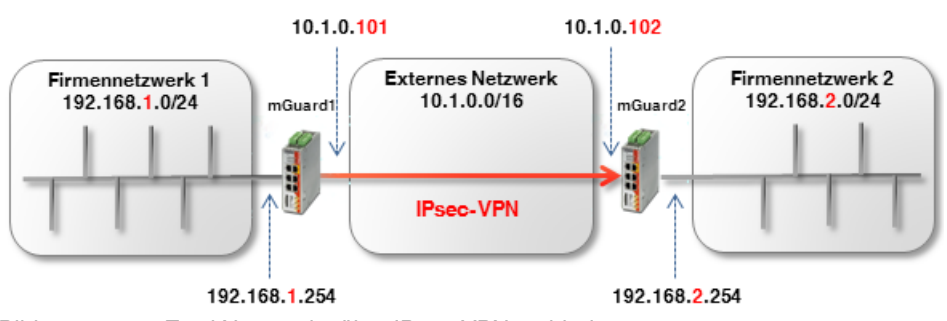

Bild 1-1 Zwei Netzwerke über IPsec-VPN verbinden

#### **Optional: Router-Modus PPPoE**

Der Aufbau eines VPN-Tunnels zwischen zwei mGuard-Geräten im Router-Modus *PPPoE* über das Internet erfolgt im Prinzip ähnlich (siehe Bild 1-2). In diesem Fall ist das Externe Netzwerk das Internet. Die Geräte erhalten ihre externen IP-Einstellungen vom Internet Service Provider (ISP). Eine statische Namensauflösung bei dynamisch vergebenen IP-Adressen wird dann mithilfe eines DynDNS-Services möglich.

Hat das antwortende (wartende) mGuard-Gerät (*mGuard 2*) eine dynamische öffentliche IP-Adresse, muss dieser mGuard seine externe IP-Adresse unter einem frei wählbaren Namen bei einem DynDNS-Dienst registrieren (z. B. *mGuard2.dyndns.org*). Das initiierende mGuard-Gerät (*mGuard 1*) muss auf diesen Namen verweisen, um die VPN-Verbindung aufzubauen.

# 1

Aktivieren Sie in diesem Fall die **DynDNS-Überwachung (IPsec VPN >> Global >> DynDNS-Überwachung)** in der VPN-Verbindung des initiierenden Geräts (mGuard 1). Andernfalls weiß das Gerät nicht, wenn sich die IP-Adresse der Gegenstelle geändert hat und der Aufbau der VPN-Verbindung schlägt fehl.

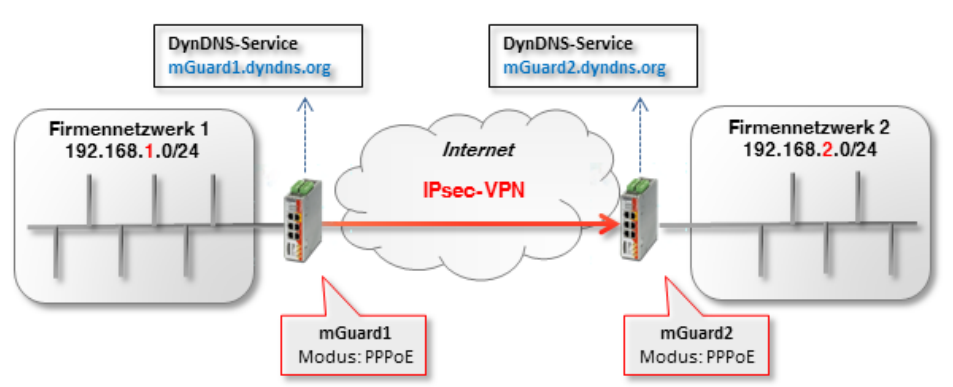

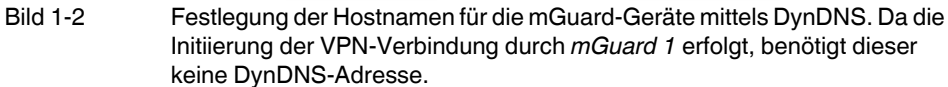

## 1.1.2 Voraussetzung

- 1. Zwei mGuard-Geräte mit aktueller Firmware (z. B. Version 8.6.1 oder höher),
- 2. Eine vorhandene Netzwerkverbindung (IP-Verbindung) zwischen den mGuard-Geräten (z. B. über Internet, WAN oder LAN).

- 3. Eine interne und eine externe IP-Adresse für jedes mGuard-Gerät.
- 4. In der Firewall geöffnete UDP-Ports 500 und 4500 auf beiden Seiten der IPsec-VPN-Verbindung.
- 5. (Optional) einen Hostnamen für jedes mGuard-Gerät, z. B. via DynDNS (z. B. *mGuard1.dyndns.org* und *mGuard2.dyndns.org*).

# 1.1.3 Vorgehen

- 1. X.509-Zertifikate und Schlüssel erzeugen
- 2. X.509-Zertifikate und Schlüssel importieren
- 3. Tunneleinstellungen der IPsec-VPN-Verbindung konfigurieren
- 4. IPsec-VPN-Verbindungsaufbau testen

# **1.2** Maschinenzertifikate (X.509-Zertifikate) erzeugen

Zertifikate, die für eine sichere Authentifizierung von mGuard-Geräten benötigt werden, können zum einen von einer kommerziellen Zertifizierungsstelle ausgestellt werden. Zum Erstellen von selbst-signierten Zertifikaten können Programme wie XCA, OpenSSL oder Microsoft Certification Authority (CA) Server verwendet werden.

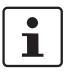

Selbst-signierte Zertifikate sind nicht durch eine offizielle CA beglaubigt und deshalb nur unter bestimmten Voraussetzungen einsetzbar.

Das Erzeugen von selbst-signierten Zertifikaten mittels OpenSSL oder XCA wird in den Anwenderhinweisen "X.509-Zertifikate mit OpenSSL/XCA erstellen" beschrieben.

Folgende Zertifikate werden für die Authentisierung einer IPsec-VPN-Verbindung zwischen zwei mGuard-Geräten benötigt. (In unserem Beispiel werden als *CommonName* in den Zertifikaten die eindeutigen Namen *mGuard* 1 und *mGuard* 2 verwendet.)

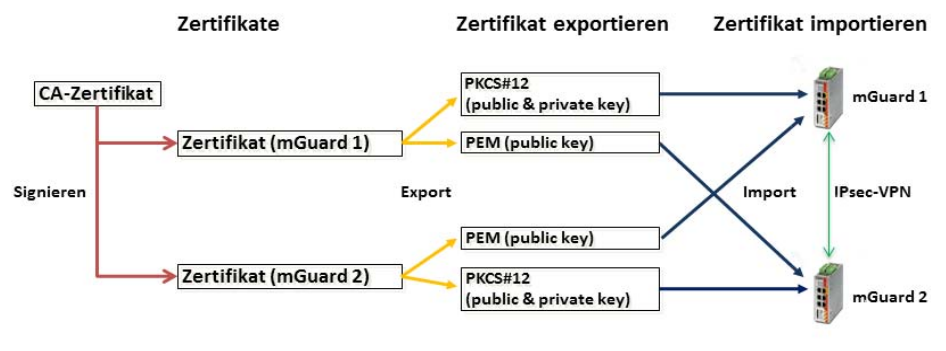

Bild 1-3 Beteiligte Zertifikate in einer IPsec-VPN-Verbindung

Tabelle 1-1 Benötigte Zertifikate

| Gerät                | Maschinenzertifikat (beinhaltet auch den privaten Schlüssel) | Client-Zertifikat (beinhaltet nur<br>den öffentlichen Schlüssel) |  |  |
|----------------------|--------------------------------------------------------------|------------------------------------------------------------------|--|--|
| mGuard 1             | mGuard1.p12                                                  | mGuard1.pem                                                      |  |  |
| mGuard 2 mGuard2.p12 |                                                              | mGuard2.pem                                                      |  |  |

| Authentifizierung >> Zertifikate |                       |                         |                  |                                                                    |                                       |         |  |  |
|----------------------------------|-----------------------|-------------------------|------------------|--------------------------------------------------------------------|---------------------------------------|---------|--|--|
| z                                | ertifikatseinstellung | gen Maschinenzertifikat | e CA-Zertifikate | Gegenstellen-Zertifikate                                           | CRL                                   |         |  |  |
| Mas                              | Maschinenzertifikate  |                         |                  |                                                                    |                                       |         |  |  |
|                                  |                       |                         |                  |                                                                    |                                       |         |  |  |
| See                              | • (+)                 | Kurzname                | Inform           | mationen zum Zertifikat                                            |                                       |         |  |  |
|                                  |                       | mGuard1                 | <b>₹</b> +       | Herunterladen 🗖 PKCS                                               | 6#12 Passwort Techladen               |         |  |  |
|                                  |                       |                         | Sub              | <b>ject:</b> CN=mGuard1,OU=TR,O                                    | =Company X, C=DE                      |         |  |  |
|                                  |                       |                         | Aus              | Aussteller: CN=Cert_Dep,OU=TR,O=Company X, C=DE                    |                                       |         |  |  |
| 1                                | +                     |                         | Gült             | <b>tig von:</b> Sep 8 10:10:59 2017 C                              | GMT                                   |         |  |  |
|                                  |                       |                         | Gült             | <b>tig bis:</b> Sep 8 10:10:59 2025 G                              | MT                                    |         |  |  |
|                                  |                       |                         | Fing             | Fingerabdruck MD5: E0:84:25:DD:58:27:D0:41:27:E0:6A:16:F4:CF:24:27 |                                       |         |  |  |
|                                  |                       |                         | Fing             | gerabdruck SHA1: 3D:20:14:E                                        | 31:B7:5C:39:65:CE:D3:CB:2F:7C:11:BF:9 | 0:88:00 |  |  |
|                                  |                       |                         | Fing             | gerabdruck SHA1: 3D:20:14:E                                        | 31:B7:5C:39:65:CE:D3:CB:2F:7C:11:BF:9 | 0:88:00 |  |  |

# **1.3** Maschinenzertifikate (PKCS) importieren

Um X.509-Maschinenzertifikate (inkl. privatem Schlüssel) in Ihre mGuard-Geräte zu importieren, gehen Sie wie folgt vor:

- 1. Melden Sie sich auf der Weboberfläche von mGuard 1 an (z. B. https://192.168.1.254).
- 2. Gehen Sie zu Authentifizierung >> Zertifikate (Registerkarte Maschinenzertifikate).
- 3. Klicken Sie auf das Icon  $\bigoplus$ , um ein neues Maschinenzertifikat hinzuzufügen.
- 4. Klicken Sie auf das Icon , um die Zertifikatsdatei auf dem Installationsrechner auszuwählen.
- 5. Wählen Sie die zuvor erstellte Datei mGuard1.p12 aus.
- 6. Geben Sie das bei der Erzeugung des Zertifikats vergebene PKCS#12-Passwort an.
- 7. Geben Sie dem Zertifikat einen eindeutigen Kurznamen. Wenn Sie das Feld freilassen, wird automatisch der *CommonName (CN)* des Zertifikats verwendet.
- 8. Klicken Sie auf die Schaltfläche Hochladen, um das Zertifikat zu importieren.
- 9. Klicken Sie auf das Icon 🖬 "Übernehmen", um den Import abzuschließen.

Führen Sie den Vorgang erneut für das Gerät *mGuard2* durch, und importieren Sie das Maschinenzertifikat mit dem Dateinamen *mGuard2.p12*.

# 1.4 VPN-Verbindung mGuard1 anlegen

## 1.4.1 Voraussetzung

Um die IPsec-VPN-Verbindung zu konfigurieren, müssen folgende Grundeinstellungen vorgenommen werden:

- 1. Melden Sie sich auf der Weboberfläche von mGuard 1 an (z. B. https://192.168.1.254).
- 2. Gehen Sie zu **IPsec VPN >> Global** (Registerkarte *Optionen*).
- 3. In Sektion **IP-Fragmentierung**: Aktivieren Sie die Option *IKE-Fragmentierung* und stellen Sie bei *MTU für IPsec* aus Kompatibilitätsgründen sicherheitshalber einen Wert von 1414 oder niedriger ein.

# 1.4.2 VPN-Verbindung konfigurieren

| Allgemein Aut                           | hentifizierung Firewall   | IKE-Optionen               |                           |                |             |   |                |            |
|-----------------------------------------|---------------------------|----------------------------|---------------------------|----------------|-------------|---|----------------|------------|
| Optionen                                |                           |                            |                           |                |             |   |                |            |
|                                         | Ein beschreibender Name f | ür die Verbindung          | VPN nach Firmennetzwerk 2 |                |             |   |                |            |
|                                         |                           | Initialer Modus            | Gestartet                 |                |             |   |                |            |
|                                         | Adresse des VPN-Gateway   | s der Gegenste <b>ll</b> e | 10.1.0.102                |                |             |   |                |            |
|                                         | Verbi                     | ndungsinitiierung          | Initiiere                 |                |             |   |                |            |
| Schaltender Service-Eingang/CMD         |                           |                            | Kein                      |                |             |   |                |            |
| Timeout zur Deaktivierung               |                           |                            | 0:00:00 Sekunden (hh:r    |                |             |   |                |            |
| Token für SMS-Steuerung                 |                           |                            |                           |                |             |   |                |            |
| Kapsele den VPN-Datenverkehr in TCP ein |                           |                            | Nein                      |                |             |   |                |            |
| Mode Configur                           | ation                     |                            |                           |                |             |   |                |            |
|                                         | Ма                        | ode Configuration          | Aus                       |                |             |   |                |            |
| Transport- und                          | Tunneleinstellungen       |                            |                           |                |             |   |                |            |
| Seq. (+)                                | Aktiv                     | Kommentar                  | Тур L                     | okal           | Lokales NAT |   | Gegenstelle    | Remote-NAT |
| 1 🕂 🗐 🖍                                 |                           |                            | Tunnel 👻                  | 192.168.1.0/24 | Kein NAT    | • | 192.168.2.0/24 | Kein NAT   |
| 4                                       |                           |                            |                           |                |             |   |                |            |

Um die VPN-Verbindung zu konfigurieren, gehen Sie wie folgt vor:

- 1. Gehen Sie zu IPsec VPN >> Verbindungen.
- 2. Klicken Sie auf das Icon (+), um eine neue VPN-Verbindung hinzuzufügen.
- 3. Geben Sie der Verbindung einen eindeutigen Namen und klicken Sie auf das Icon *▶*, um die Verbindung zu bearbeiten.

#### Sektion "Optionen"

- 1. Tragen Sie als **Adresse des VPN-Gateways der Gegenstelle** entweder den DynDNS-Namen oder die externe IP-Adresse der Gegenstelle (*mguard2*) ein (*mGuard2.dyndns.org* oder 10.1.0.102).
- 2. Wählen Sie bei Verbindungsinitiierung Initiiere aus.

#### Sektion "Transport- und Tunneleinstellungen"

- 1. Tragen Sie die Adresse des Netzwerks, das über das interne Interface von *mGuard1* erreichbar sein soll, in das Feld **Lokal** ein (192.168.1.0/24).
- 2. Tragen Sie die Adresse des Netzwerks, das über das interne Interface von *mguard2* erreichbar sein soll, in das Feld **Gegenstelle** ein (192.168.2.0/24).
- 3. Klicken Sie auf das Icon **R** "Übernehmen", um den Vorgang abzuschließen.

## 1.4.3 Authentifizierung der VPN-Verbindung konfigurieren

| sec VPN >> Verbindungen >> Name der Verbindung    |                                                               |  |  |  |  |
|---------------------------------------------------|---------------------------------------------------------------|--|--|--|--|
| Allgemein Authentifizierung Firewall IKE-Optionen | 1                                                             |  |  |  |  |
| Authentifizierung                                 |                                                               |  |  |  |  |
| Authentisierungsverfahren                         | X.509-Zertifikat                                              |  |  |  |  |
| Lokales X.509-Zertifikat                          | mGuard1                                                       |  |  |  |  |
| Remote CA-Zertifikat                              | Kein CA-Zertifikat, sondern das Gegenstellen-Zertifikat unten |  |  |  |  |
| Gegenstellen-Zertifikat                           | mGuard2.pem Techladen                                         |  |  |  |  |
|                                                   |                                                               |  |  |  |  |

Um eine gegenseitige Authentifizierung der beiden Gegenstellen beim Aufbau der VPN-Verbindung zu konfigurieren, gehen Sie wie folgt vor:

- 1. Gehen Sie zu IPsec VPN >> Verbindungen (Registerkarte Authentifizierung)
- 2. Wählen Sie unter **Lokales X.509-Zertifikat** das Zertifikat aus, das Sie zuvor als Maschinenzertifikat für *mGuard1* in das Gerät importiert haben (*mGuard1*).
- 3. Wählen Sie unter **Remote CA-Zertifikat** die Option *Kein CA-Zertifikat, sondern das Gegenstellen-Zertifikat unten*.
- Importieren Sie unter Gegenstellen-Zertifikat das Client-Zertifikat von mGuard2. Klicken Sie dazu auf das Icon i und wählen Sie das auf dem Konfigurationsrechner gespeicherte Zertifikat (mGuard2.pem) aus. Klicken Sie anschließend auf die Schaltfläche Hochladen.
- 5. Klicken Sie auf das Icon F "Übernehmen", um den Vorgang abzuschließen.

# 1.5 VPN-Verbindung mGuard2 anlegen

## 1.5.1 Voraussetzung

Es gelten die gleichen Voraussetzungen wie bei mGuard1 (siehe "Voraussetzung" auf Seite 6).

## 1.5.2 VPN-Verbindung konfigurieren

| Psec VPN >> Verbindungen >> VPN von Firmennetzwerk 1 |                           |                         |                 |                |             |   |                |            |  |
|------------------------------------------------------|---------------------------|-------------------------|-----------------|----------------|-------------|---|----------------|------------|--|
| Allgemein Auther                                     | tifizierung Firewall      | IKE-Optionen            |                 |                |             |   |                |            |  |
| Optionen                                             |                           |                         |                 |                |             |   |                |            |  |
| Ein beschreibender Name für die Verbindung           |                           |                         | y VPN von Firme | ennetzwerk 1   |             |   |                |            |  |
|                                                      |                           | Initialer Modus         | s Gestartet     |                |             |   |                |            |  |
|                                                      | Adresse des VPN-Ga        | teways der Gegenstelle  | e %any          |                |             |   |                |            |  |
| Interface, das bei de                                | r Einstellung %any für da | is Gateway benutzt wird | d Extern        |                |             |   |                |            |  |
|                                                      |                           | Verbindungsinitiierung  | Warte           |                |             |   |                |            |  |
| Schaltender Service-Eingang/CMD                      |                           |                         | ) Kein          | Kein           |             |   |                |            |  |
| Timeout zur Deaktivierung                            |                           | 0:00:00                 | 0:00:00         |                |             |   |                |            |  |
| Token für SMS-Steuerung                              |                           |                         | 3               |                |             |   |                |            |  |
| Kapsele den VPN-Datenverkehr in TCP ein              |                           | n Nein                  | Nein            |                |             |   |                |            |  |
| Mode Config                                          |                           |                         |                 |                |             |   |                |            |  |
|                                                      |                           | Mode Configuration      | n Aus           |                |             |   |                |            |  |
| Transport- und Tur                                   | nneleinstellungen         | Г                       |                 |                |             |   |                |            |  |
| Seq. (+)                                             | Aktiv                     | Kommentar               | Тур             | Loka           | Lokales NAT |   | Gegenstelle    | Remote-NAT |  |
| 1 🕂 🗎 🖍                                              |                           |                         | Tunnel          | ▼ 192.168.2.0/ | 24 Kein NAT | - | 192.168.1.0/24 | Kein NAT   |  |
|                                                      |                           |                         |                 |                |             |   |                |            |  |

Führen Sie die oben beschriebenen Konfigurationsschritte (*mguard1*) nun für die VPN-Gegenstelle (*mGuard2*) durch. Beachten Sie folgende Unterschiede:

#### IPsec VPN >> Verbindungen (Registerkarte Allgemein)

#### Sektion "Optionen"

- 1. Tragen Sie als Adresse des VPN-Gateways der Gegenstelle % any ein.
- 2. Tragen Sie bei Interface, das bei der Einstellung %any für das Gateway benutzt wird *Extern* ein.
- 3. Wählen Sie bei Verbindungsinitiierung Warte aus.

#### Sektion "Transport- und Tunneleinstellungen"

- 1. Tragen Sie die Adresse des Netzwerks, das über das interne Interface von *mGuard2* erreichbar sein soll in das Feld **Lokal** ein (192.168.2.0/24).
- 2. Tragen Sie die Adresse des Netzwerks, das über das interne Interface von *mGuard1* erreichbar sein soll in das Feld **Gegenstelle** ein (192.168.1.0/24).
- 3. Klicken Sie auf das Icon F "Übernehmen", um den Vorgang abzuschließen.

| sec VPN >> Verbindungen >> Name der Verbindung    |                                                               |  |  |  |  |  |
|---------------------------------------------------|---------------------------------------------------------------|--|--|--|--|--|
| Allgemein Authentifizierung Firewall IKE-Optionen |                                                               |  |  |  |  |  |
| Authentifizierung                                 |                                                               |  |  |  |  |  |
| Authentisierungsverfahren                         | X.509-Zertifikat                                              |  |  |  |  |  |
| Lokales X.509-Zertifikat                          | mGuard2                                                       |  |  |  |  |  |
| Remote CA-Zertifikat                              | Kein CA-Zertifikat, sondern das Gegenstellen-Zertifikat unten |  |  |  |  |  |
| Gegenstellen-Zertifikat                           | mGuard1.pem Thochladen                                        |  |  |  |  |  |

## 1.5.3 Authentifizierung der VPN-Verbindung konfigurieren

Führen Sie die oben beschriebenen Konfigurationsschritte (*mguard1*) nun für die VPN-Gegenstelle (*mGuard2*) durch. Beachten Sie folgende Unterschiede:

#### IPsec VPN >> Verbindungen (Registerkarte Authentifizierung)

- 1. Wählen Sie unter Lokales Zertifikat das Zertifikat aus, das Sie zuvor als Maschinenzertifikat für *mGuard2* in das Gerät importiert haben (*mGuard2*).
- 2. Wählen Sie unter **Remote CA-Zertifikat** die Option *Kein CA-Zertifikat, sondern das Gegenstellen-Zertifikat unten*.
- Importieren Sie unter Gegenstellen-Zertifikat das Client-Zertifikat von mGuard1. Klicken Sie dazu auf das Icon und wählen Sie das auf dem Konfigurationsrechner gespeicherte Zertifikat (mGuard1.pem) aus. Klicken Sie anschließend auf die Schaltfläche Hochladen.
- 4. Klicken Sie auf das Icon 🕝 "Übernehmen", um den Vorgang abzuschließen.

# 1.6 VPN-Verbindung testen

## 1.6.1 Voraussetzung

- Schließen Sie die beiden konfigurierten mGuard-Geräte in den entsprechenden Netzwerkumgebungen an.
- Optional: Sorgen Sie dafür, dass eine Verbindung ins Internet hergestellt werden kann (UDP-Ports 500 und 4500 müssen geöffnet sein).

## 1.6.2 Vorgehen

- 1. Melden Sie sich auf der Weboberfläche von *mGuard1* oder *mGuard2* an (z. B. https://192.168.1.254).
- 2. Gehen Sie zu IPsec VPN >> IPsec-Status.
- 3. Prüfen Sie auf der Statusseite, ob beide Geräte (*mGuard1* und *mGuard2*) untereinander eine VPN-Verbindung aufgebaut haben.

Es muss sowohl eine ISAKMP- als auch eine IPsec SA-Verbindung aufgebaut sein.

4. Überprüfen Sie die sichere VPN-Verbindung, indem Sie entweder die jeweilige VPN-Gegenstelle anpingen oder aber den Zugriff auf eine Gegenstelle (z. B. Webserver, Steuerung, Rechner) im Remote-Netz testen.